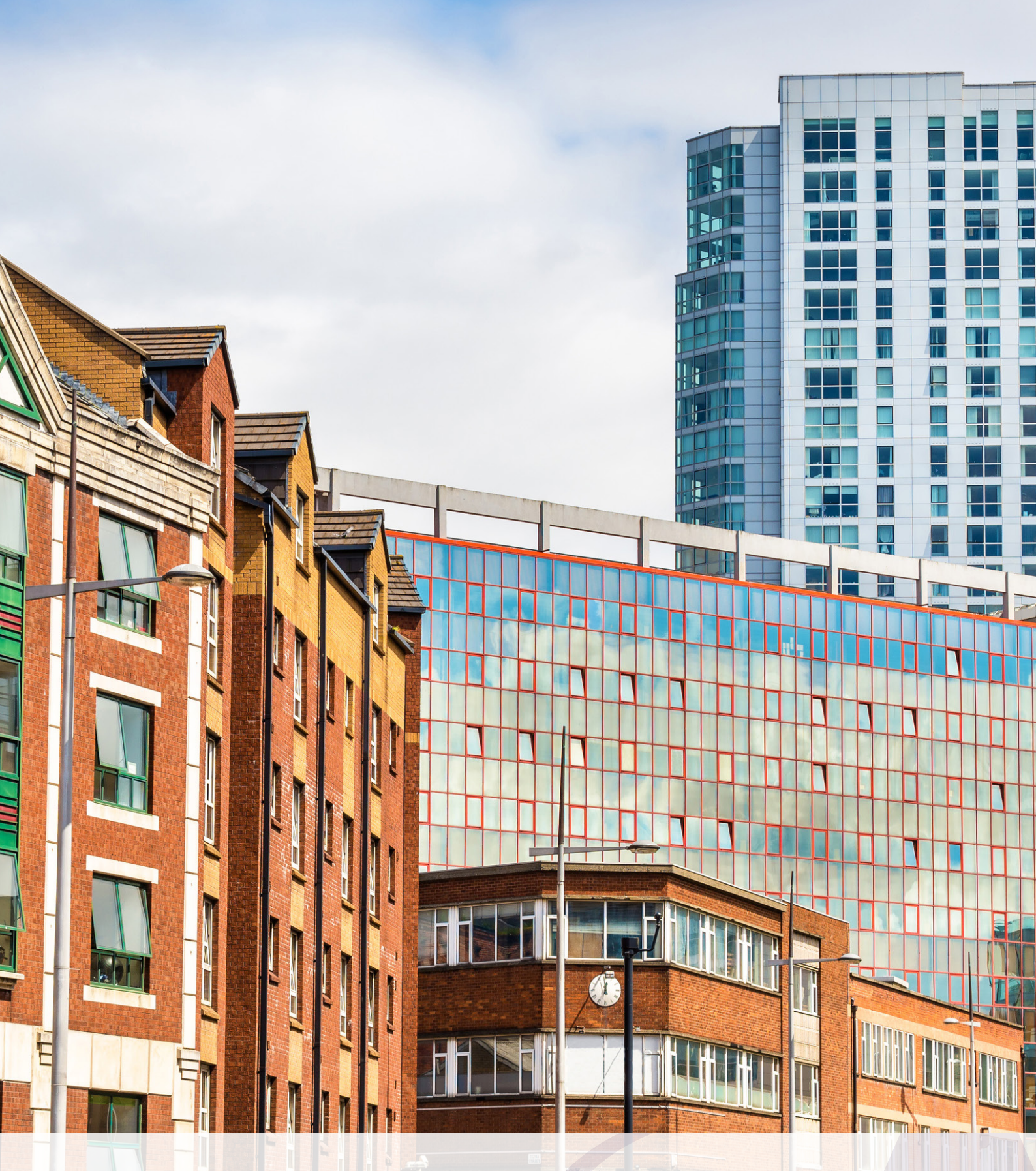

ASSOCIATES

REGISTERING FOR THE ONLINE SERVICE IF YOU DON'T HAVE A GOVERNMENT GATEWAY ACCOUNT

Chartered Surveyors & Property Auditors

#### **Registering for the Online Service** (Without a Government Gateway Account)

This document is designed to guide you through the steps necessary to register for the VOA's Online Service if you do not already have a Government Gateway account.

Before commencing it is important that you have the following available:

- 1. Your National Insurance Number
- 2. Your Date of Birth
- 3. One of the following items of personal documentation:
  - a. a PAYE payslip
  - b. a UK Passport
  - c. a P60
- 4. An electronic copy of one of the following for each property that you wish to claim:
  - a. a Business Rates bill
  - b. the Lease Agreement
  - c. a Water Rates demand
  - d. other Utility Bills
  - e. a Stamp Duty Land Tax form

You should allow approximately 15 minutes, without interruption, to complete the registration process.

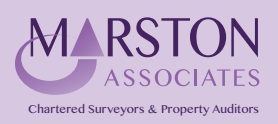

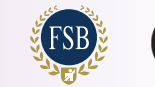

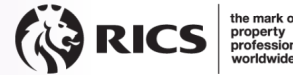

#### Navigate to www.voa.gov.uk

Click on the link "Business rates (non-domestic rates)" as highlighted below:

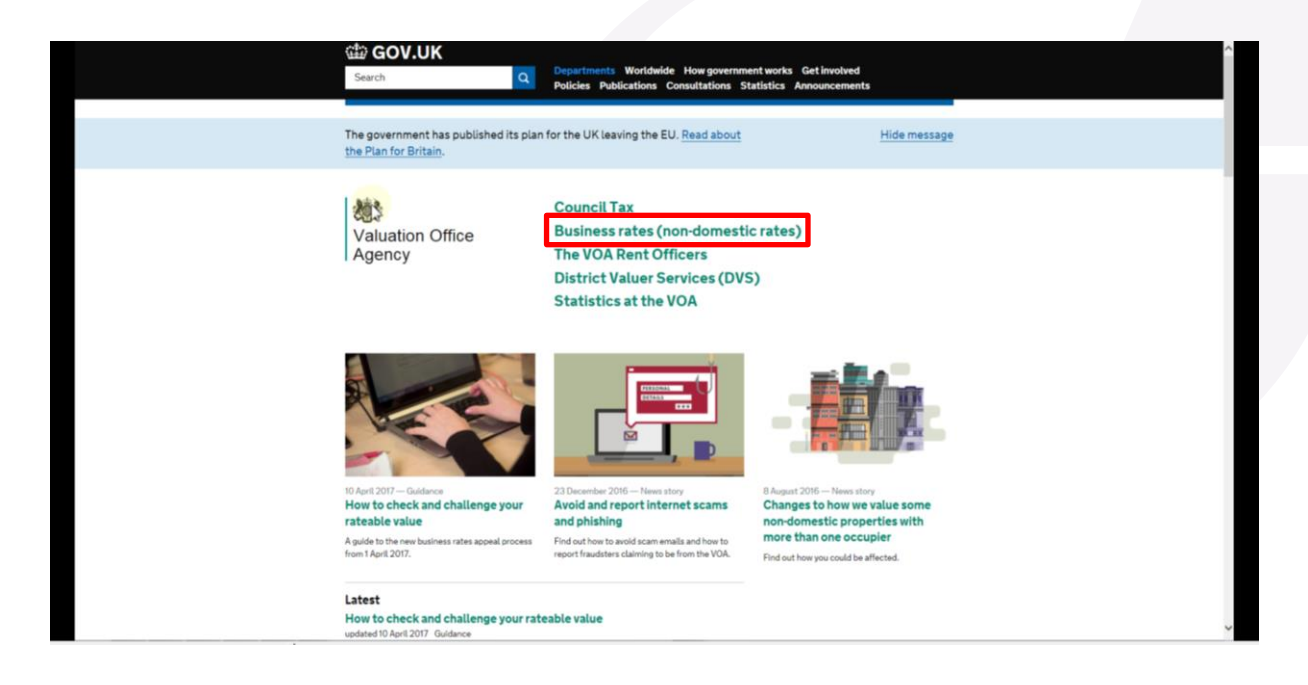

#### Step 2

Scroll approximately halfway down the page and click the link "Go to the VOA's online service to check and challenge your rateable value" as shown below:

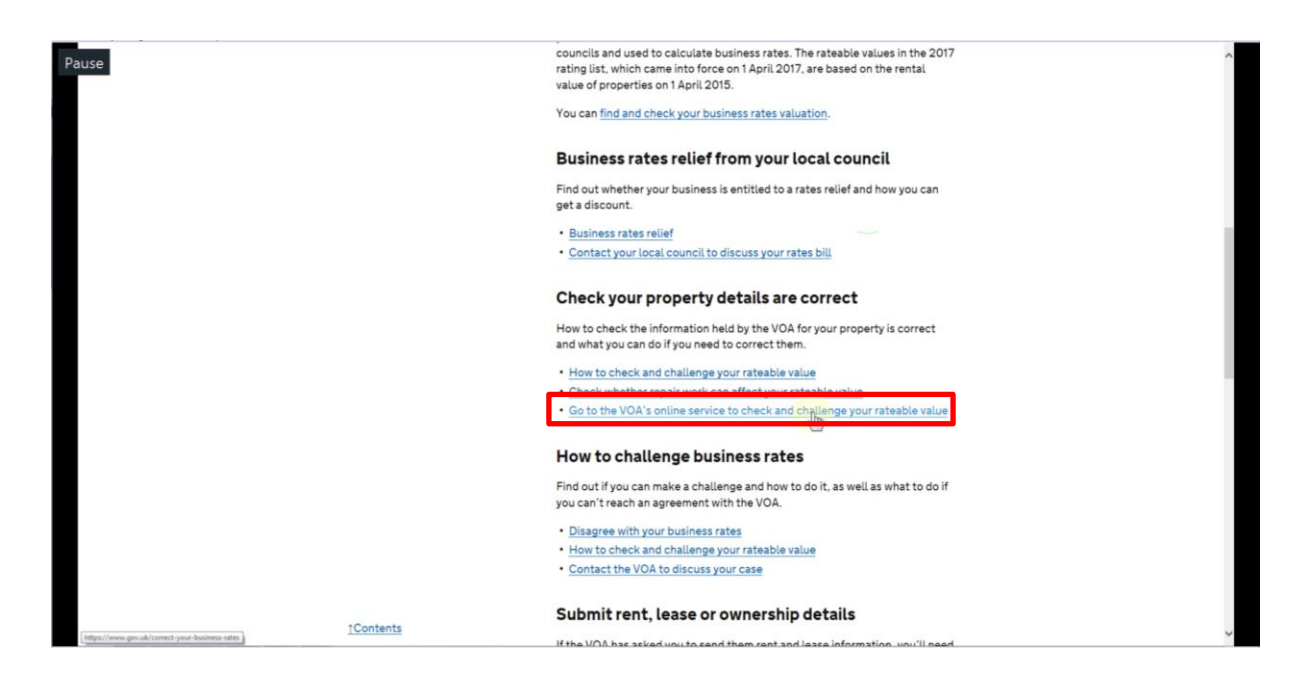

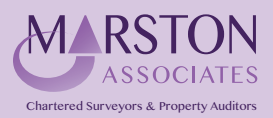

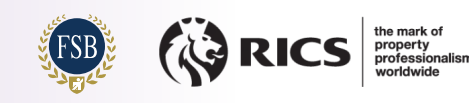

On the page titled "Find and check your business rates valuation" click the "Start now" button as highlighted below:

|                                                            | ∰ GOV.UK                                                                                                    | Search                                                             | ٩ |
|------------------------------------------------------------|----------------------------------------------------------------------------------------------------|--------------------------------------------------------------------|---|
|                                                            | Home > Business and self-employed > Business premises and business rates                                                                                                    |                                                                    | - |
|                                                            | Find and check your business rates valuation                                                                                                    | Business premises and<br>business rates<br>Business rates          | - |
|                                                            | You can check the 'rateable value' of your property - this is set by the<br>Valuation Office Agency (VOA) and used by your local council to calculate<br>your business rates bill.                                                   | Disagree with your business rates<br>Business rates relief<br>More |   |
|                                                            | You can also:<br>• request changes to property or valuation details if you think they're wrong<br>• view the valuation details of other properties<br>• challenge the rateable value if eligible<br>Start now ><br>on the VOA server |                                                                    |   |
|                                                            | Before you start<br>If you've got an account, you can <u>sign in</u> to view your properties.<br>Last updated: 1 April 2017<br>Is there anything wrong with this page?                                                               |                                                                    |   |
| Mgss//www.tas.service.gov.uk/view-mg-valuation/ccs/varth_} | Services and information                                                                                                    | Departments and policy                                             |   |

## Step 4

Click on the "Register" link at the top-right of the screen.

| Pause | ∰ GOV.UK                                                               |                  |
|-------|------------------------------------------------------------------------|------------------|
|       | BETA This is a new service - your feedback will help us to improve it. |                  |
|       | Find a property                                                        | Sign in Register |
|       | Select an option to search for property information:                   |                  |
|       | Postcode     Street name and town     Advanced                         |                  |
|       | ٩                                                                      | (                |
|       | Other useful information                                               |                  |
|       | Central rating lists     Valuation scales                              |                  |
|       | Download full property dataset                                         |                  |
|       | <ul> <li>Get help with this page.</li> </ul>                           |                  |
|       | Restricted terms and conditions apply.                                 |                  |
|       |                                                                        |                  |
|       |                                                                        |                  |

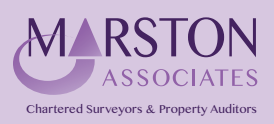

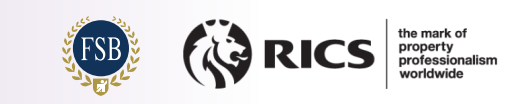

Once on the "Register to use this service" screen, you should ensure that you have the required information available so that the process can be completed, before clicking "Register Now".

| BOV.UK                                                                                                    | Check and challenge your business rates valuation                                                             |    |
|----------------------------------------------------------------------------------------------------|----------------------------------------------------------------------------------------------------|----|
| BETA This is a new service - yo                                                                                           | our <u>feedback</u> will help us to improve it.                                                               |    |
| Register to                                                                                                    | o use this service                                                                                            | J. |
| If you're a returning user, yo                                                                                            | ou can <u>sign in</u> to use this service.                                                                    |    |
| If you've already registered<br>business want to register, y<br>Government Gateway acco                                   | for this service and other people from your<br>ou need to <u>add them to your business</u><br>unt <i>id</i> . |    |
| To register for this service y<br>National Insurance number,<br>following:                                                | ou'll need to verify your identity by providing your<br>, date of birth and details from at least one of the  |    |
| <ul> <li>payslips</li> <li>UK passport</li> <li>P60</li> <li>You should allow approxicomplete the registration</li> </ul> | imately 15 minutes without interruption to<br>n process.                                                      |    |
| I don't have these details<br>Register now                                                                                |                                                                                                    |    |
| Get help with this page.                                                                                                  |                                                                                                    |    |
|                                                                                                    |                                                                                                    |    |

### Step 6

As you do not already have a Government Gateway account, you should select "No" for both questions, before clicking "Continue".

| ause                                   | 儘 GOV.UK                                                                                                    | Check and challenge your business rates valuation                                                                                  |  |
|----------------------------------------|----------------------------------------------------------------------------------------------------|----------------------------------------------------------------------------------------------------|--|
|                                        | BETA This is a new service - your feed                                                                                                  | back will help us to improve it.                                                                                                   |  |
|                                        | Register to u                                                                                                    | se this service                                                                                                    |  |
|                                        | Is your business already re                                                                                                    | gistered for this service?                                                                                                    |  |
|                                        | Do you have an existing Go<br>that you'd like to use to re-<br>if you don't have a Government Ga<br>this service, you can create one du | overnment Gateway account<br>gister your business?<br>ateway account that you'd like to use for<br>rring the registration process. |  |
|                                        | Continue<br>also<br>Get help with this page.                                                                                            |                                                                                                    |  |
|                                        |                                                                                                    |                                                                                                    |  |
| [Mpc//www.bacamics.gov.ab/bacimes-ofer | Feedback Cookies Terms and constit                                                                                                    | tions Privace_poticy                                                                                                    |  |

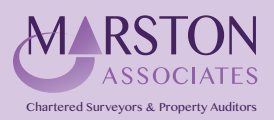

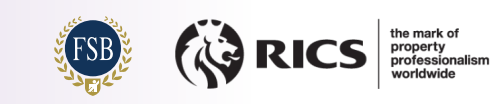

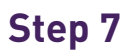

Click "Continue".

| 'Continue".                           |                                                                                                    |   |
|---------------------------------------|----------------------------------------------------------------------------------------------------|---|
|                                       |                                                                                                    |   |
| le View Play Navigate Favourites Help |                                                                                                    |   |
|                                       | GOV.UK Check and challenge your business rates valuation                                                          | 8 |
|                                       | BETA This is a new service - your <u>feedback</u> will help us to improve it.                                     |   |
|                                       | What you need to do next                                                                                          |   |
|                                       | To complete your registration you need to:                                                                        |   |
|                                       | 1. create a Government Gateway account<br>2. verify your identity<br>2. creates units buildings                   |   |
|                                       | I want to explore a spent                                                                                         |   |
|                                       | Continue                                                                                                    |   |
|                                       |                                                                                                    |   |
|                                       | Get hoge with this page.                                                                                          |   |
|                                       |                                                                                                    |   |
|                                       | a do e                                                                                                    |   |
|                                       | Feedback Cookies Terms and conditions Privacy policy Built by the Valuation Office Agency                         |   |
|                                       | CCL All content is available under the Open Government Userce v1.0, except where otherwise stated Crown Copyright |   |
|                                       |                                                                                                    | * |

# Step 8

Enter your full name, the email address to which you would like the VOA to send your sign in details and create a password.

Click the "Continue" button.

| and and any and | ∰ GOV.UK                                                                                                 |
|-----------------|----------------------------------------------------------------------------------------------------|
|                 | (b) HM Revenue & Customs                                                                                 |
|                 | Enter your details                                                                                       |
|                 | Full name                                                                                                |
|                 | Email address                                                                                            |
|                 | We need this so we can send you your sign in details if you lose them                                    |
|                 | Create your password                                                                                     |
|                 | Your password must:                                                                                      |
|                 | <ul> <li>be between 8 and 12 characters (letters and numbers only, no special<br/>characters)</li> </ul> |
|                 | contain at least one letter (a-z)                                                                        |
|                 | contain at least one number (0-9)                                                                        |
|                 | not contain the word 'password'                                                                          |
|                 |                                                                                                    |
|                 | Confirm your password                                                                                    |
|                 | Continue                                                                                                 |
|                 | Get help with this page.                                                                                 |
|                 |                                                                                                    |

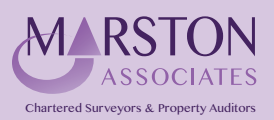

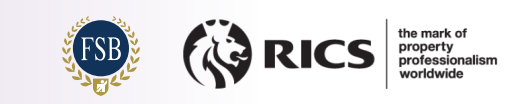

Make a note of your User ID as you will need this to log into the Online Service. You can print a copy of the User ID and it will also be sent to you via email.

Click "Continue" to Proceed.

| 曲 GOV.UK                                                                                            | A |
|----------------------------------------------------------------------------------------------------|---|
| HM Revenue & Customs                                                                                |   |
| Make a note of your User ID                                                                         |   |
| Your User ID<br>756449005088                                                                        |   |
| Print your User ID                                                                                  |   |
| Your Government Gateway account has been created.<br>You'll need your User ID whenever you sign in. |   |
| Continue                                                                                            |   |
| Get help with this page.                                                                            |   |
|                                                                                                    |   |

## Step 10

You have now created a Government Gateway account for your business.

You will now need to verify your identity and confirm that you have the right to act on behalf of your business.

Click "Continue" to proceed.

|   | COV UK                                                                                             | Check and challenge your business rates y                  | valuation         |   |
|---|----------------------------------------------------------------------------------------------------|------------------------------------------------------------|-------------------|---|
|   | BETA This is a new service - your feedbase                                                         | ck will help us to improve it.                             |                   | _ |
|   | You've create<br>Gateway accoun                                                                    | d a Government<br>t for your business                      |                   |   |
| [ | We'll ask you to verify your identity a<br>on behalf of your business.                             | nd confirm that you have the right to act                  |                   |   |
|   | Get help with this page,                                                                           |                                                            |                   |   |
|   | Feedback Cookies Terms and condition                                                               | ns Briveruzelicy                                           | 2=2               |   |
|   | Built by the <u>Valuation Office Agency</u> <b>OCL</b> All content is available under the <u>O</u> | pen Government Licence v3.0, except where otherwise stated | © Crown Copyright |   |

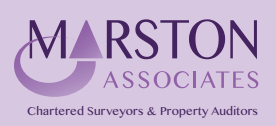

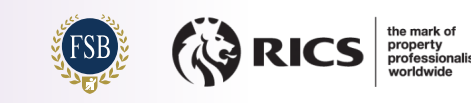

Enter your contact details as required.

The Postcode lookup function is not always successful; click the "Enter address manually" link, should this be the case.

Click the "Continue" button.

| use | 📾 GOV.UK                                                                     | Check and challenge your business rates valuation                                            |
|-----|------------------------------------------------------------------------------|----------------------------------------------------------------------------------------------|
|     | BETA This is a new service - your                                            | r <u>feedback</u> will help us to improve it.                                                |
|     | Your conta                                                                   | ct details                                                                                   |
|     | You now need to verify your id<br>act on behalf of your business<br>details. | dentity and confirm that you have the right to<br>. You should provide your personal contact |
|     | First name                                                                   |                                                                                              |
|     | Last name                                                                    |                                                                                              |
|     | Email address                                                                |                                                                                              |
|     | This should be your own work                                                 | cemail address, which should be monitored.                                                   |
|     | Confirm email address                                                        | s                                                                                            |
|     | Telephone number                                                             |                                                                                              |
|     | This should be your own work                                                 | ctelephone number.                                                                           |

| This should be your own work mobile number                                                    | ^   |
|-----------------------------------------------------------------------------------------------|-----|
|                                                                                               |     |
| Your identification details                                                                   |     |
| Please verify your identity for security and data protection purposes.                        |     |
| Date of birth                                                                                 |     |
| For example, 20 3 1976                                                                        |     |
| Day Month Year                                                                                |     |
| National Insurance number                                                                     |     |
| It's on your National Insurance card, benefit letter, payslip or P60. For example, QQ123456C. |     |
| Postcode This should be your home address. For example, SW1A 1AA.                             |     |
| Find address                                                                                  |     |
| Enter address manually                                                                        | - 1 |
| Continue                                                                                      |     |
| Get help with this page.                                                                      | ~   |

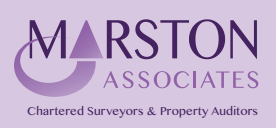

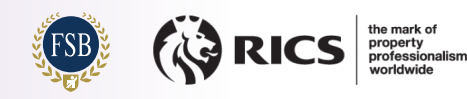

Click "Continue" to proceed to the next stage.

| 儘 GOV.UK                                                                                                    |  |
|----------------------------------------------------------------------------------------------------|--|
| BETA This is a new service - your feedback will help us to improve it.                                             |  |
| B HM Revenue & Customs                                                                                             |  |
| We just need to confirm                                                                                            |  |
| who you are                                                                                                    |  |
| We're going to ask you some security questions based on information<br>HMRC hold on you.                           |  |
| This is to help protect your data.                                                                                 |  |
| Continue<br>Get help with this page.                                                                               |  |
|                                                                                                    |  |
| Cookies Privacy policy Terms and conditions Help using GOV.UK                                                      |  |
| OGL All content is available under the Open Government Licence v3.0, except where otherwise stated Crown Copyright |  |

#### Step 13

Your details will now be checked against HMRC records, which could take up to 30 seconds.

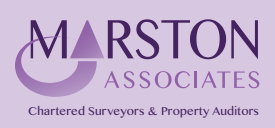

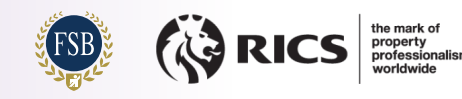

You now need to confirm your identity.

Choose the option that relates to the information that you have available. Click the "Continue" button.

| the GOV.UK                                                             | 0 |
|------------------------------------------------------------------------|---|
| BETA This is a new service - your feedback will help us to improve it. |   |
| HM Revenue & Customs                                                   |   |
| Confirm your identity                                                  |   |
| Choose a way for us to identify you                                    |   |
| We'll ask you some security questions that relate to your:             |   |
| O Payslips                                                             |   |
| UK Passport                                                            |   |
| · P60                                                                  |   |
| Continue                                                               |   |
| I can't answer questions on any of these options                       |   |
| Get help with this page.                                               |   |
|                                                                        |   |
|                                                                        |   |
|                                                                        |   |

If you chose:

- "Payslips" Proceed to Step 15
- "UK Passport" Proceed to Step 16
- "P60" Proceed to Step 17

## Step 15

The screenshot below is simply an example of one of the questions that you may be asked (you will usually need to answer two questions).

The information is authenticated immediately and you will be notified if there are any errors.

| ∰ GOV.UK                                                                                                    |  |
|----------------------------------------------------------------------------------------------------|--|
| BETA This is a new service - your feedback will help us to improve it.                                                                       |  |
| HM Revenue & Customs                                                                                                    |  |
| Confirm your identity   Question 1 of 2                                                                                                    |  |
| Your National Insurance                                                                                                    |  |
| payments                                                                                                    |  |
| How much National Insurance is shown in the<br>'Deductions' section on one of your recent payslips?<br>Do not use the 'year to date' figure. |  |
| Enter the exact amount, including pence. For example 139.40                                                                                  |  |
| ► Where to find how much National Insurance you paid                                                                                         |  |
| Continué                                                                                                    |  |
| I don't have that information                                                                                                    |  |

After answering each question click "Continue". Proceed to Step 18.

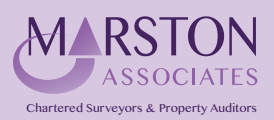

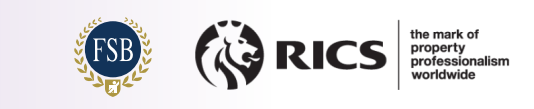

You will be asked to confirm that you have a valid UK Passport. Select "Yes" before clicking "Continue".

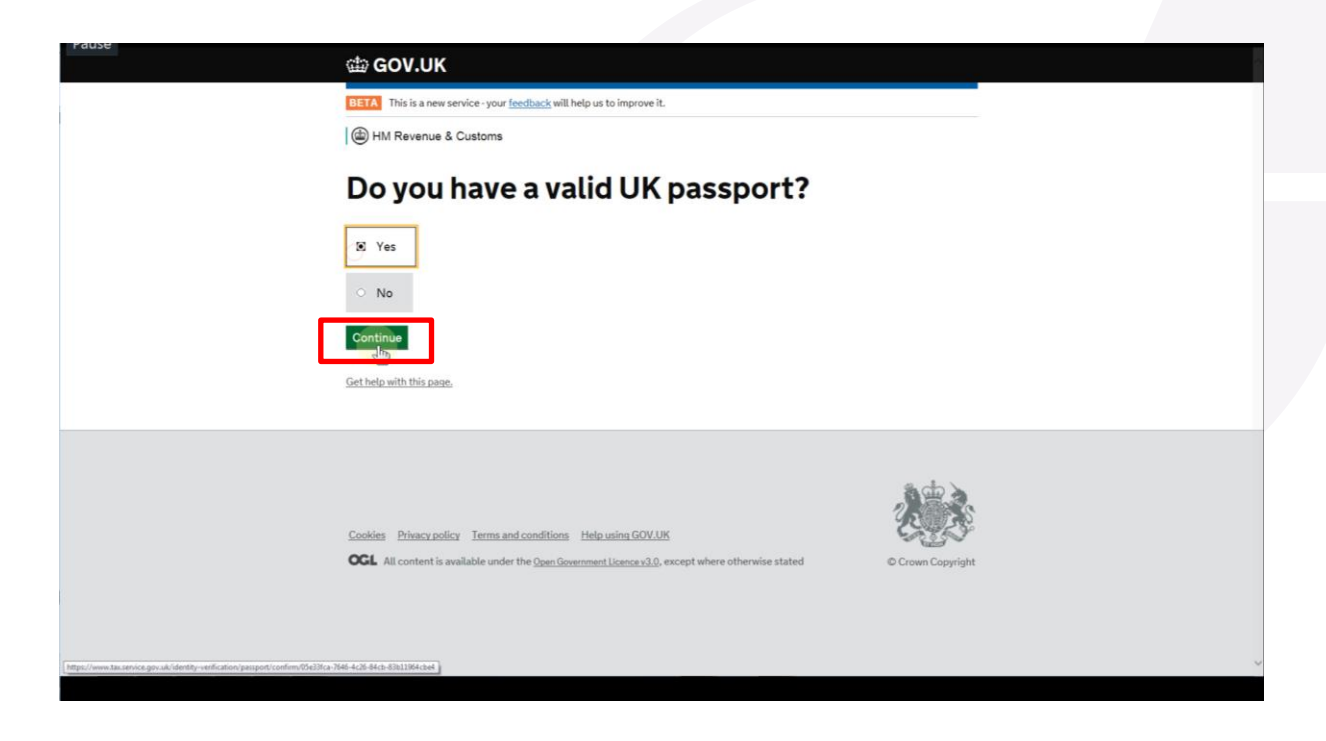

Complete the required information before clicking "Continue" to proceed.

The information is authenticated immediately and you will be notified if there are any errors.

| ause 🎲 🕻         | GOV.UK Ch                                                                             | eck and challenge your bus                | siness rates valuation |                      |
|------------------|---------------------------------------------------------------------------------------|-------------------------------------------|------------------------|----------------------|
| BETA             | This is a new service - your feedback will he                                         | p us to improve it.                       |                        |                      |
|                  | We've verified yo                                                                     | our identity                              |                        |                      |
| Wha              | t happens next                                                                        |                                           |                        |                      |
| You'll<br>the re | need to provide information about you<br>gistration process.                          | r business in order to complete           |                        |                      |
| Regi             | ster your business                                                                    |                                           |                        |                      |
| <u>Get hel</u>   | p with this page.                                                                     |                                           |                        |                      |
|                  |                                                                                       |                                           |                        |                      |
| Feedb            | ack Cookies Terms and conditions Priva                                                | icy policy                                |                        |                      |
| Built b          | y the <u>Valuation Office Agency</u><br>All content is available under the Oneo Gover | ment Licence v3.0. except where otherwise | stated © Crown Copy    | <b>S</b><br>povright |
|                  |                                                                                       |                                           |                        |                      |
|                  |                                                                                       |                                           |                        |                      |
|                  |                                                                                       |                                           |                        |                      |

Proceed to Step 18.

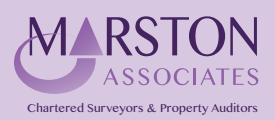

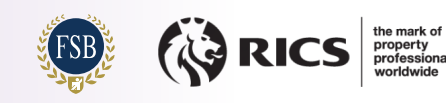

The screenshot below is simply an example of one of the questions that you may be asked (you will usually need to answer two questions).

The information is authenticated immediately and you will be notified if there are any errors.

|   | 曲 GOV.UK                                                                                                    | 0  |
|---|----------------------------------------------------------------------------------------------------|----|
|   | BETA This is a new service - your feedback will help us to improve it.                                                                                 | I. |
|   | HM Revenue & Customs                                                                                                    | J. |
|   | Confirm your identity   Question 1 of 2                                                                                                    | J. |
|   | How much National<br>Insurance did you pay last<br>year?                                                                                               | l  |
|   | You can find the amount on the right-hand side under<br>the header 'Employee's contributions due on all<br>earnings above the PT (Primary Threshold)'. |    |
|   | Enter the exact amount, including pence. For example 836.16                                                                                            | l  |
| C | Continue                                                                                                    |    |
|   | I don't have that information                                                                                                    |    |
|   | Get help with this page.                                                                                                    |    |
|   |                                                                                                    | ~  |

After answering each question click "Continue". Proceed to Step 18.

#### Step 18

Your identity has now been verified.

Click the "Register your business" button to continue.

| BETA This is a new service - your <u>feedback</u> will help us to improve it. We've verified your identity                         |
|----------------------------------------------------------------------------------------------------|
| We've verified your identity                                                                                                    |
|                                                                                                    |
| What happens next                                                                                                    |
| You'll need to provide information about your business in order to complete<br>the registration process.<br>Register your business |
| Get help with this page.                                                                                                    |
|                                                                                                    |
| Feedback Cookies Terms and conditions Privacy policy Built by the Valuation Office Agency                                          |
| CCL All content is available under the Open Government Licence v3.0, except where otherwise stated Crown Copyright                 |
|                                                                                                    |

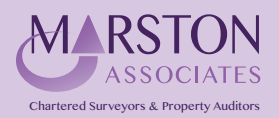

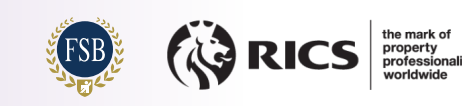

You now need to enter information regarding your business in order to proceed; please provide the required information.

Ensure that you answer "No" to the question "Do you want to act as an agent on behalf of another business?"

Click the "Continue" button to proceed.

| 📾 GOV.UK                                                                                                    | Check and challenge your business rates valuation                                                                                                    |
|----------------------------------------------------------------------------------------------------|----------------------------------------------------------------------------------------------------|
| BETA This is a new service - your f                                                                                                    | eedback will help us to improve it.                                                                                                    |
| Your busine                                                                                                    | ss details                                                                                                    |
| You'll need to provide informat the registration process.                                                                                                    | ion about your business in order to complete                                                                                                    |
| l'm not a business<br>l'm registering as an agent                                                                                                    | S.                                                                                                    |
| Business name                                                                                                    | _                                                                                                    |
| Postcode                                                                                                    |                                                                                                    |
|                                                                                                    |                                                                                                    |
| Find address                                                                                                    |                                                                                                    |
| Enter address manually                                                                                                    |                                                                                                    |
| There's more than one address Business email address                                                                                                    | for my business                                                                                                    |
| This email address should be re<br>correspondence.                                                                                                    | gularly monitored as we'll use this for                                                                                                    |
| Ĩ.                                                                                                    |                                                                                                    |
| Find address by postcode                                                                                                    |                                                                                                    |
| There's more than one address                                                                                                    | for my business                                                                                                    |
| Business email address                                                                                                    | equiarly monitored as we'll use this for                                                                                                    |
| correspondence.                                                                                                    |                                                                                                    |
| Confirm business email                                                                                                    | address                                                                                                    |
|                                                                                                    |                                                                                                    |
| Business telephone nur                                                                                                    | nber                                                                                                    |
|                                                                                                    |                                                                                                    |
| Do you want to act as an                                                                                                    | n agent on behalf of another                                                                                                    |
| Do you want to act as an business?                                                                                                    | n agent on behalf of another                                                                                                    |
| Do you want to act as at<br>business?<br>Yes No<br>If you want to act as an ager<br>a professional surveyor, an :<br>give you a unique identificat<br>need to give this to your clie<br>their behalf.         | I<br>accountant or as a friend or relative), we'll<br>ion code, known as an agent code. You'll<br>innt so that they can appoint you to act on                                                                                         |
| Do you want to act as an business?<br>Yes No<br>If you want to act as an ager<br>a professional surveyor, an:<br>give you a unique identificat<br>need to give this to your clie<br>their behalf.<br>Continue | I<br>an agent on behalf of another<br>I<br>and on behalf of another business (including as<br>accountant or as a friend or relative), we'll<br>ion code, known as an agent code. You'll<br>int so that they can appoint you to act on |

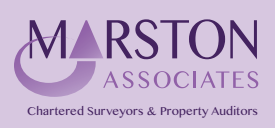

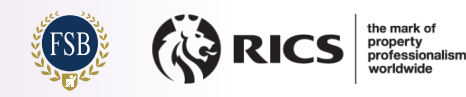

You will receive confirmation that your business information has been successfully verified.

Click "Manage properties" to proceed.

| Pause | 👜 GOV.UK                                                                                                    | Check and challenge your business rates valuation                                                                                                    | ion |
|-------|----------------------------------------------------------------------------------------------------|----------------------------------------------------------------------------------------------------|-----|
|       | BETA This is a new service - your                                                                                                    | r feedback will help us to improve it.                                                                                                    |     |
|       | You've succe<br>the<br>Second Second Second Second Second Second<br>Second Second | essfully registered for<br>his service.<br>er on behalf of the business, you'll first need to<br>to the way accountif as an administrator or an<br>is service is only for the purposes of checking<br>and appealing the rating of non-domestic<br>urpose is a breach of the terms and conditions of<br>be prosecuted under the relevant legislation,<br>se Act 1990 or the Fraud Act 2006. |     |
|       | Feedback Cookies Terms and o                                                                                                    | conditions Privacy policy                                                                                                    |     |

# Step 21

You now need to claim the property (or properties) for which you are liable to pay Business Rates.

Click the "Add property" link to proceed.

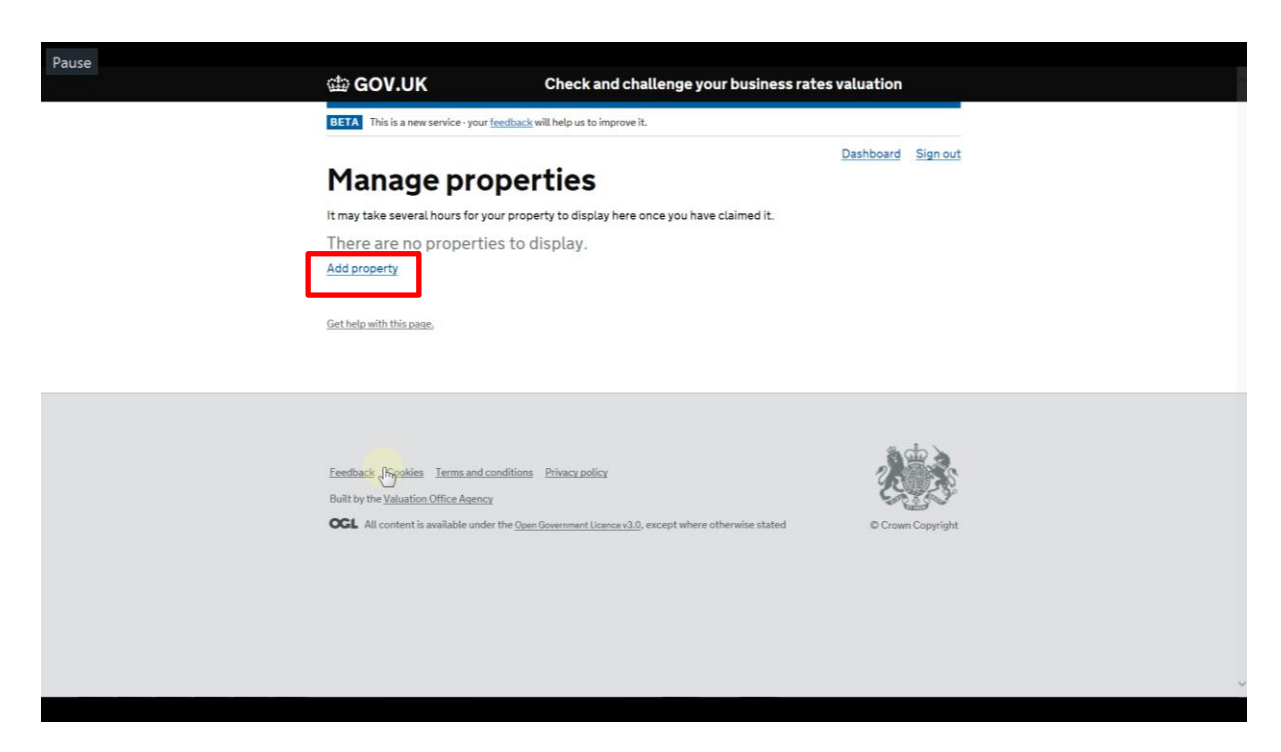

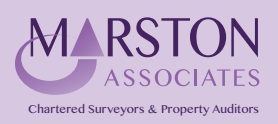

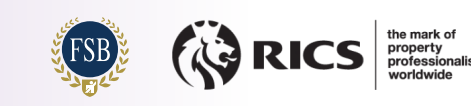

You can search for a property by Postcode, Street Name & Town or Advanced.

Advanced Search will allow you to search using the Local Authority Reference. This is shown on your Business Rates bill and is usually the easiest way to locate the same property that you are being billed for.

Enter the relevant information and click the search icon.

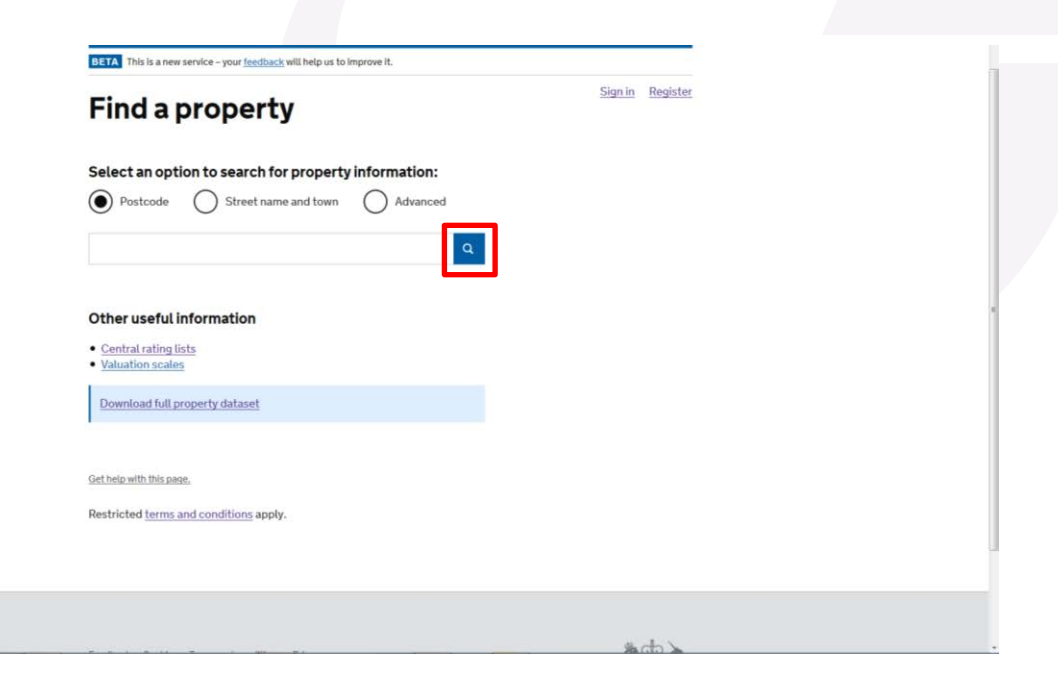

#### Step 23

If you have searched using the Postcode or Address you will be presented with a list of properties to select from.

To check the property details, you should click on the address of the property that most closely matches the address shown on your Business Rates demand or other documents (please note that this may differ slightly to the Postal address).

| Can't find your property?                                                       |                            |                         |                      | 12 1                         |                     |
|---------------------------------------------------------------------------------|----------------------------|-------------------------|----------------------|------------------------------|---------------------|
| Address                                                                         | Description                | Total area<br>(m²/unit) | Price per<br>m²/unit | Current<br>rateable<br>value | Action              |
| Bst Pt Arlington Hse 17-20, Arlington Street, London,<br>SWIA 1RJ               | Car park and<br>premises   | 85                      | £1350                | £114,000                     | Claim this property |
| 103 Arlington Hse 17-20, Arlington Street, London,<br>SW1A IRJ                  | Restaurant<br>and premises | 550.3                   | £875                 | £208,000                     | Claim this property |
| Grd Fir South Side Arlington House 17-20, Arlington<br>Street, London, SW1A 1RJ | Store and<br>premises      | 23.8                    | £577                 | £6,800                       | Claim this property |
| Grd Fir Pt Arlington Hse 17-20, Arlington Street,<br>London, SW1A 1RJ           | Offices and<br>premises    | 171                     | £525                 | £76,500                      | Claim this property |
| Salisbury Hse 21, Arlington Street, London, SW1A<br>1RJ                         | Offices and<br>premises    | 1,213.2                 | £750                 | £635,000                     | Claim this property |
| <ul> <li>Get help with this page.</li> </ul>                                    |                            |                         |                      |                              |                     |
| Restricted <u>terms and conditions</u> apply.                                   |                            |                         |                      |                              |                     |

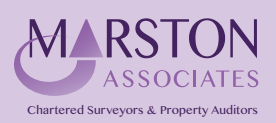

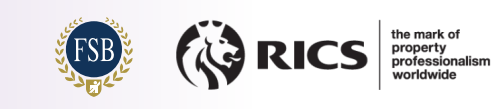

You can check that the Rateable Value shown matches that on your Business Rates demand as well checking that the layout of the property broadly matches, as shown in the examples below:

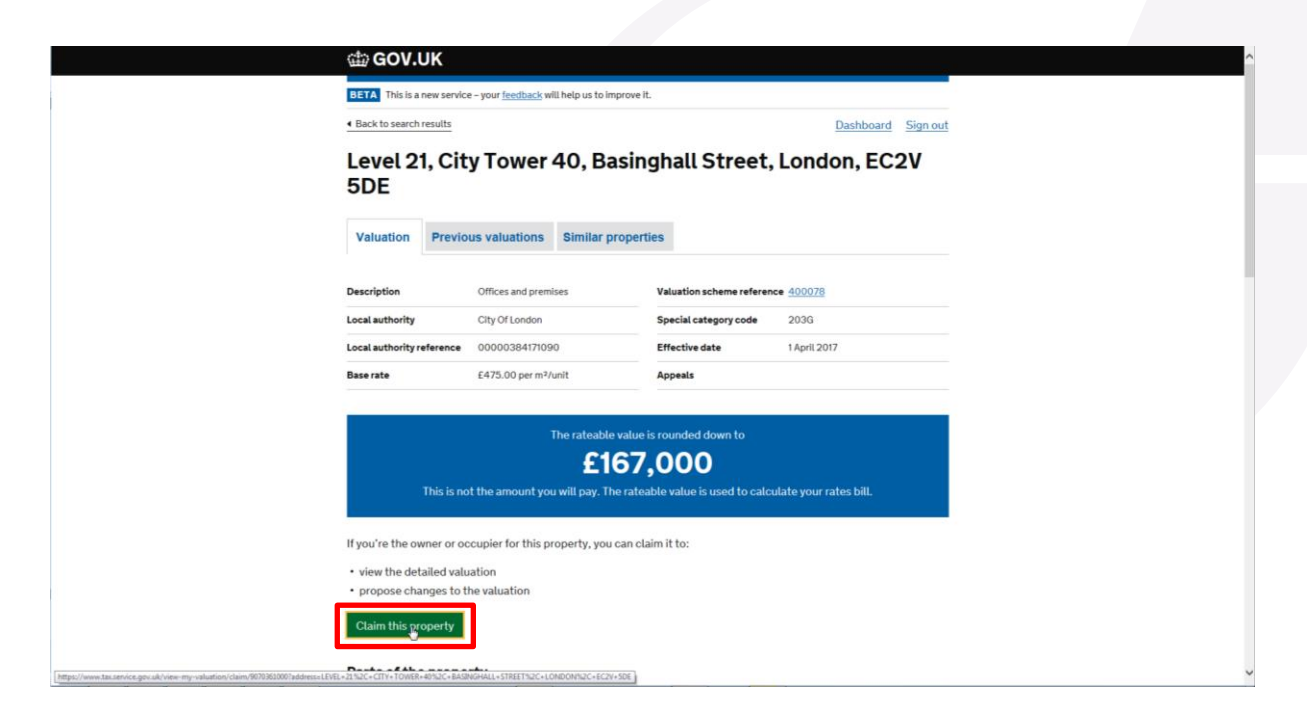

#### Parts of the property

| 1001                                                            | Description                 | Area m²/unit                                        | Price per m <sup>2</sup> /unit | Value             |  |
|-----------------------------------------------------------------|-----------------------------|-----------------------------------------------------|--------------------------------|-------------------|--|
| Basement                                                        | Internal storage            | 214.3                                               | E218.75                        | £46,878           |  |
| Basement                                                        | Office                      | 36.3                                                | £437.50                        | £15,881           |  |
| Basement                                                        | Vaults                      | 57.3                                                | £218.75                        | E12,534           |  |
| Basement                                                        | Vaults                      | 80.8                                                | £109.38                        | £8,838            |  |
| Ground                                                          | Restaurant                  | 119.0                                               | E875.00                        | E104,125          |  |
| Ground                                                          | Kitchen                     | 42.6                                                | £437.50                        | £18,638           |  |
|                                                                 |                             |                                                     |                                |                   |  |
|                                                                 |                             | 550.3                                               |                                | £206,894          |  |
| Additional o                                                    | letails                     | Area m²/unit                                        | Price per m²/unit              | E206,894<br>Value |  |
| Additional of Description                                       | letails                     | Area m²/unit<br>161.6                               | Price per m²/unit<br>E7.00     | Value<br>E1,131   |  |
| Additional of Description                                       | letails                     | Area m²/unit<br>161.6<br>161.6                      | Price per m²/unit<br>E7.00     | Value<br>£1,131   |  |
| Additional of Description<br>Air conditioning sy<br>Plant and m | letails<br>stem<br>achinery | 590.3<br>Aream <sup>3</sup> /unit<br>161.6<br>161.6 | Price per m²/unit<br>£7.00     | Value<br>£1,131   |  |

Once you are satisfied that you have the correct property, click the "Claim this property" button.

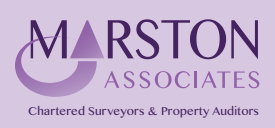

Bishops Walk House, 23 High Street, Pinner, HA5 5PJ Tel: 020 8429 5959 Email: enq@marstonassoc.com

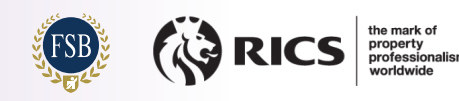

'n

You will be notified that you are adding the property to your business's customer record and asked to answer 3 questions.

|                                              | BASINGHALL STREET, LONDON,<br>EC2V 5DE                                                                                                    |  |
|----------------------------------------------|----------------------------------------------------------------------------------------------------|--|
|                                              | If this isn't the right property you can search for a different property                                                                                                    |  |
|                                              | I'm the owner or occupier for only part of this property<br>I'm not the owner but I let the property to someone else, as a sublet<br>I'm an accel acting on behalf of the owner or occupier for this property |  |
|                                              | What is your relationship to the property?                                                                                                    |  |
|                                              | Owner Occupier                                                                                                    |  |
|                                              | Owner and occupier                                                                                                    |  |
|                                              | When did you become the owner or occupier of the property?                                                                                                    |  |
|                                              | On or before 1 April 2017 After 1 April 2017 After 1 April 2017                                                                                                    |  |
|                                              | Do you still own or occupy the property?                                                                                                    |  |
|                                              | Add pigperty                                                                                                    |  |
|                                              | Get help with this page.                                                                                                    |  |
| www.tax.service.gov.uk/business-rates-proper | ttp-linking fink-to-property/9078880007addems=LEVEL+22152C+CTTV+TOWER+4052C+BAGNGHALL+STREETN2C+COND                                                                                                    |  |

After selecting the answers relevant to you click the "Add property" button.

# Step 26

You will now have the opportunity to upload a copy of your Business Rates bill.

Select the appropriate answer to the question and click "Continue".

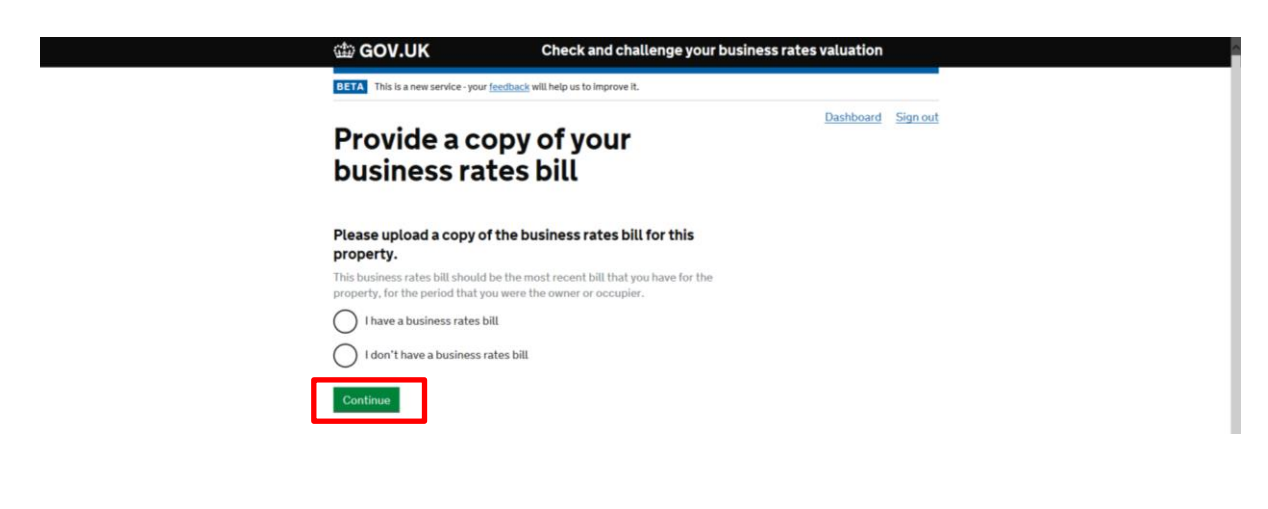

If you chose:

- "I have a business rates bill"
- "I don't have a business rates bill"
- Proceed to Step 27 - Proceed to Step 28

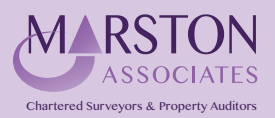

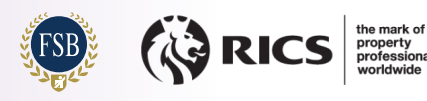

You now need to upload your Business Rates bill.

| 🏙 GOV.UK                                                                                               | Check and challenge your business rates valuation |
|----------------------------------------------------------------------------------------------------|---------------------------------------------------|
| BETA This is a new service - yo                                                                        | ur <u>feedback</u> will help us to improve it.    |
| Submit a c<br>business ra                                                                              | opy of your<br>ates bill                          |
| Your file must be:<br>• a JPEG or PDF<br>• no more than 10MB in size<br>How do I convert a file into a | ۶<br>۱۹۵۶                                         |
| Choose a file to upload<br>Confirm                                                                     | ]                                                 |
|                                                                                                    |                                                   |

To upload an electronic copy of your business rates bill click "Choose a file to upload".

A window will open to allow you to select the file to upload. Click "Open".

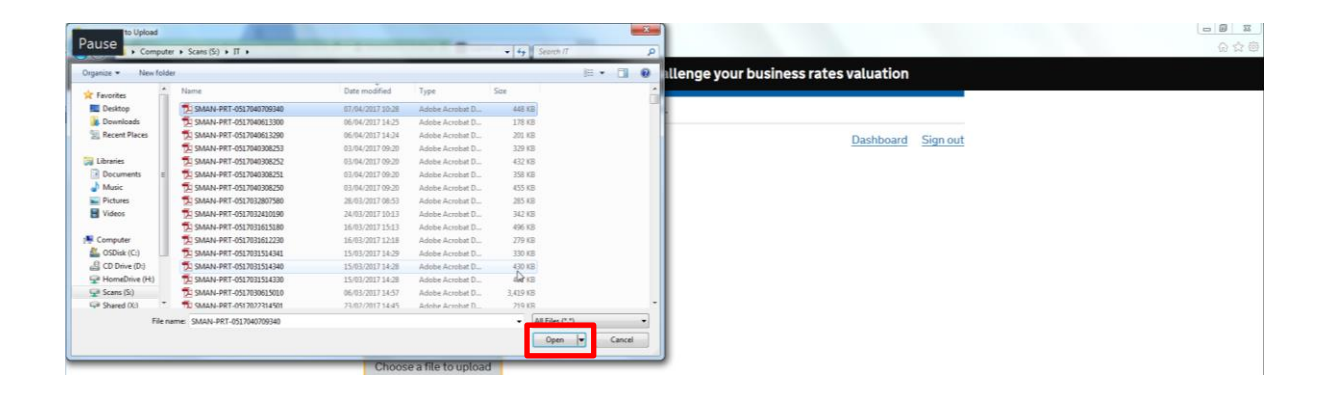

The file will be attached as below. If you have selected the wrong file click the "Remove" link and follow the process above again until the correct document has been added, otherwise click the "Confirm" button to proceed.

| 📾 GOV.UK                                    | Check and chall                    | enge your busin | ess rates valuation |          |
|---------------------------------------------|------------------------------------|-----------------|---------------------|----------|
| BETA This is a new service - your fee       | siback will help us to improve it. |                 |                     |          |
| Submit a cop<br>business rate               | by of your<br>es bill              |                 | Dashboard           | Sign out |
| Your file must be:                          |                                    |                 |                     |          |
| a JPEG or PDF     no more than 10MB in size |                                    |                 |                     |          |
| How do I convert a file into a PDF          | 2                                  |                 |                     |          |
| Choose a file to upload                     |                                    |                 |                     |          |
| SMAN-PRT-0517640709340.pdf                  | ! (459 KB)                         | Remove          |                     |          |
| Confirm                                     |                                    |                 |                     |          |

Proceed to Step 29.

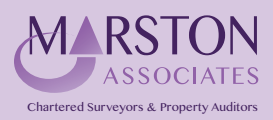

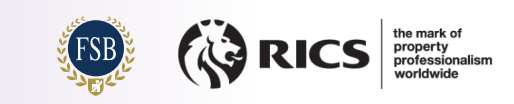

You now need to upload one of the following documents:

- the lease agreement
- a water rate demand
- other utility bills
- Stamp Duty Land Tax form

| 📾 GOV.UK                                                       | Check and challenge your business rates valu     | ation                 |
|----------------------------------------------------------------|--------------------------------------------------|-----------------------|
| BETA This is a new service - your                              | feedback will help us to Improve it.             |                       |
| Upload oth                                                     | er evidence                                      | hboard <u>Sign ou</u> |
| You've indicated that you don<br>Please provide other evidence | 't have a business rates bill for this property. |                       |
| Evidence that we may accept                                    | includes:                                        |                       |
| • the lease agreement                                          |                                                  |                       |
| <ul> <li>a water rate demand</li> </ul>                        |                                                  |                       |
| <ul> <li>other utility bills</li> </ul>                        |                                                  |                       |
| <ul> <li>Stamp Duty Land Tax form</li> </ul>                   |                                                  |                       |
| I'm unable to provide any of th                                | ese documents.                                   |                       |
| Your file must be:                                             |                                                  |                       |
| a JPEG or PDF                                                  |                                                  |                       |
| <ul> <li>no more than 10MB in size</li> </ul>                  |                                                  |                       |
| How do I convert a file into                                   | a PDF?                                           |                       |
| Choose a file to upload                                        |                                                  |                       |
| Type of evidence                                               |                                                  |                       |
| Lease                                                          | -                                                |                       |
| Continue                                                       |                                                  |                       |
|                                                                |                                                  |                       |
|                                                                |                                                  |                       |

To upload an electronic copy of your evidence click "Choose a file to upload"

A window will open to allow you to select the file to upload. Click "Open".

| ganize • New fold | er                           |                  |                   |          | H • 1 0 | Illenge your business rates valuation |
|-------------------|------------------------------|------------------|-------------------|----------|---------|---------------------------------------|
| Fevorites         | Name                         | Date modified    | Туре              | Size     | 1       |                                       |
| Desktop           | 5MAN-PRT-0517040709340       | 67/04/2017 10:28 | Adobe Acrobat D   | 448 KB   |         |                                       |
| Downloads         | 54 SMAN-PRT-0517040613300    | 06/04/2017 14:25 | Adobe Acrobat D   | 178 KB   |         |                                       |
| Recent Places     | 5 SMAN-PRT-0517040613290     | 06/04/2017 14:24 | Adobe Acrobat D   | 201 KB   |         | Dashbaard Size out                    |
|                   | 5 SMAN-PRT-0517040308253     | 03/04/2017 09:20 | Adobe Acrobat D., | 329 KB   |         | Dashboard Sign out                    |
| Libraries         | 5 SMAN-PRT-0517040308252     | 03/04/2017 09:20 | Adobe Acrobat D   | 432 KB   |         |                                       |
| Documents E       | 5 SMAN-PRT-0517040308251     | 03/04/2017 09:20 | Adobe Acrobat D   | 358 KB   |         |                                       |
| Music             | 5 SMAN-PRT-0517040308250     | 03/04/2017 09:20 | Adobe Acrobat D   | 455 KB   |         |                                       |
| Pictures          | 5 SMAN-PRT-0517032807580     | 28/03/2017 08:53 | Adobe Acrobat D   | 285 KB   |         |                                       |
| Videos            | 5MAN-PRT-0517032410190       | 24/03/2017 10:13 | Adobe Acrobat D   | 342 KB   |         |                                       |
|                   | 5 SMAN-PRT-0517031615180     | 16/03/2017 15:13 | Adobe Acrobat D   | 496.108  |         |                                       |
| Computer          | 5MAN-PRT-0517031612230       | 16/03/2017 12:18 | Adobe Acrobet D   | 279 KB   |         |                                       |
| GSDisk (C:)       | 54 SMAN-PRT-0517031514341    | 15/03/2017 14:29 | Adobe Acrobet D   | 330 KB   |         |                                       |
| CD Drive (D:)     | 5 SMAN-PRT-0517031514340     | 15/03/2017 14:28 | Adobe Acrobat D   | 430 KB   |         |                                       |
| HomeDrive (H)     | 5MAN-PRT-0517031514330       | 15/03/2017 14:28 | Adobe Acrobat D   | 14 83    |         |                                       |
| Scans (Si)        | 54 SMAN-PRT-0517030615010    | 06/03/2017 14:57 | Adobe Acrobat D   | 3,419 KB |         |                                       |
| Shared (X2)       | 50 SMAN-PRT-0517022314501    | 23/02/2017 14:45 | Adohe Acrohat D   | 719 KR   | -       |                                       |
| Filer             | ATT SMAN. PRT. 0512040209340 |                  |                   |          |         |                                       |

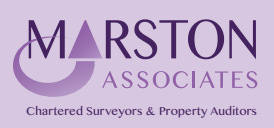

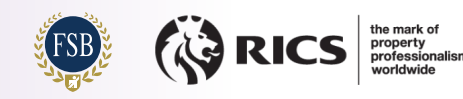

The file will be attached as below.

Ensure that the correct document type is selected from the "Type of Evidence" dropdown list highlighted in the image below.

If you have selected the wrong file click the "Remove" link and follow the process above again until the correct document has been added, otherwise click the "Continue" button to proceed.

| di GO                                              | V.UK Check and challenge your business rates valuation                                        |
|----------------------------------------------------|-----------------------------------------------------------------------------------------------|
| BETA Th                                            | nis is a new service-your feedback will help us to improve it.                                |
| Uple                                               | oad other evidence                                                                            |
| You've ind<br>Please pro                           | dicated that you don't have a business rates bill for this property.<br>ovide other evidence. |
| Evidence                                           | that we may accept includes:                                                                  |
| • the leas<br>• a water<br>• other ut<br>• Stamp I | se agreement<br>rate demand<br>tilty bills<br>Duty Land Tax form                              |
| <u>l'm unable</u><br>Your file m                   | e to provide any of these documents,<br>nust be:                                              |
| a JPEG     no more                                 | or PDF<br>e than 10MB in size                                                                 |
| ► <u>How do</u>                                    | 21 convert a file into a PDF?                                                                 |
| Choose                                             | a file to upload                                                                              |
| SMAN-PR                                            | XT-0517040613300.pdf (182 KB) Remove                                                          |
| Type of<br>Lease                                   | evidence                                                                                      |
| Continue                                           | 18                                                                                            |

Proceed to Step 29.

#### Step 29

Read the declaration before clicking the box to confirm that you agree.

Click the "Continue button to proceed.

| යා GOV.UK                                                                                                    | Check and challenge your business rates valuation                                                                             |              |
|----------------------------------------------------------------------------------------------------|----------------------------------------------------------------------------------------------------|--------------|
| BETA This is a new service - you                                                                                      | ur <u>feedback</u> will help us to improve it.                                                                                |              |
| Declaration                                                                                                    | Dashboard                                                                                                    | Sign out     |
| I declare that:                                                                                                    |                                                                                                    |              |
| <ul> <li>the information I have give</li> <li>the file/details that I have<br/>the property for dates that</li> </ul> | en in this form is correct and complete<br>uploaded contains proof of my relationship to<br>t overlap with the period claimed |              |
| I understand that I could be t<br>information.                                                                        | taken to court if I knowingly submit false                                                                                    |              |
| Once you submit the 1 any changes. I agree to the above de Continues                                                  | form you will not be able to go back and make                                                                                 |              |
| Get heip with this paree.                                                                                             |                                                                                                    |              |
|                                                                                                    |                                                                                                    |              |
|                                                                                                    | à                                                                                                    | do 🖌         |
| Feedback Cookies Terms and                                                                                            | d conditions Privacy policy                                                                                                   | 3            |
| Built by the <u>Valuation Office Agen</u>                                                                             | INY Crow Covernment Licence v3.0, except where otherwise stated © Crow                                                        | un Copyright |

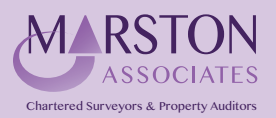

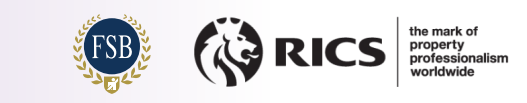

You will receive a message confirming that the property has been added to your business's customer record.

| 📾 GOV.UK                                                                                                    | Check and challenge your business rates valuation                                                                                             |
|----------------------------------------------------------------------------------------------------|----------------------------------------------------------------------------------------------------|
| BETA This is a new service - yo                                                                                                    | sur ( <u>cssback</u> will help us to improve it.                                                                                              |
| We've rec<br>add LEVEL<br>BASINGHA<br>EC2V 5D<br>cus<br>va                                                                               | eived your request to<br>2 1, CITY TOWER 40,<br>ALL STREET, LONDON,<br>E to your business's<br>stomer record<br>pur submission ID is<br>PL2B6 |
| What happens next                                                                                                    |                                                                                                    |
| If the property request is ap<br>valuation. This may take som<br>applipation.<br><u>Add another property</u><br><u>Manage properties</u> | proved you'll be able to view the detailed<br>ne time depending on the nature of your                                                         |
| Get help with this page.                                                                                                    |                                                                                                    |
|                                                                                                    |                                                                                                    |

## Step 31

You will be taken to the "Manage Properties" page, but it is unlikely that there will be any properties to display as it can take several hours for them to appear.

| Image: The hase every every legalinged will help us to large product to the product to display here once you have calament.   The ray new several hours for your properties to display here once you have calament.   The ray new properties to display.   And reasonst   Textmax Conders Textmandored Textmand Textmandored Textmandored Textm | GOV.UK Check and challenge your business rates valuation                                                                                                    |
|----------------------------------------------------------------------------------------------------|----------------------------------------------------------------------------------------------------|
| Manage properties         Envariance work of your property to display here once you have claimed it.         There are no properties to display.         Jat prove                                                                                                    | BETA This is a new service - your feedback will help us to improve it.                                                                                                    |
| ExetBack       Cookins       Finance of Cookins       Phance cookins         Built by the <u>Vinantian office Agency</u> If contrast is available under the <u>Open Genement is seven</u> there otherwise stated       © Crean Copyright                                                                                                    | Dashboard         Sign out           It may take several hours for your property to display here once you have claimed it.         There are no properties to display.           Add property         Add property                 |
| Eestiback Cookies Iems and conditions Privacy policy<br>Built by the Valuation Office Agency<br>CL All content is available under the <u>Open Enveronment Hances 31.6</u> , except where otherwise stated<br>C                                                                                                    | Get help with this page.                                                                                                    |
|                                                                                                    | Eestilaack <u>Cookles Terms and conditions</u> <u>Physics policy</u><br>Built by the <u>Voluation Office Ameny</u><br>OCL All content is available under the <u>Conditionent Licence x106</u> , except where otherwise stated<br>D |

Click the "Dashboard" link at the top right of the screen to be taken to the "Dashboard Home" screen.

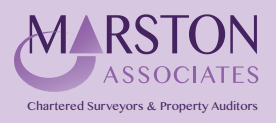

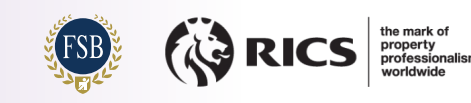

Now click the "Manage properties" button.

| GOV.UK Check and challeng                                                     | ge your business rates valuation                                                       |  |
|-------------------------------------------------------------------------------|----------------------------------------------------------------------------------------|--|
| BETA This is a new service - your <u>feedback</u> will help us to improve it. |                                                                                        |  |
|                                                                               | Dashigard Sign out                                                                     |  |
| Dashboard home                                                                |                                                                                        |  |
| Properties                                                                    | Management                                                                             |  |
| Manage properties                                                             | Manage agents                                                                          |  |
| View and update your detailed property information.                           | Give/remove permission for agents<br>to complete check and challenge<br>forms for your |  |
| <u>Claim properties</u>                                                       | torns to you.                                                                          |  |
| Find and add properties to your customer record.                              |                                                                                        |  |
| Coming soon                                                                   |                                                                                        |  |
| View draft forms                                                              |                                                                                        |  |
| Manage clients (agents only)                                                  |                                                                                        |  |
| Claim properties                                                              |                                                                                        |  |
| Manage cases                                                                  |                                                                                        |  |
| Manage agents                                                                 |                                                                                        |  |
| Manage personal details                                                       |                                                                                        |  |
| <ul> <li>Manage notifications</li> </ul>                                      |                                                                                        |  |

### Step 33

Further to having instructed Marston Associates to act on your behalf, it will now also be necessary to "Appoint" Marston Associates through the Online Service.

Click the "Appoint Agent" link, highlighted below.

| BETA This is a new service - your feedba                                     | ck will help us to improve   | lt.                                |                     |              |          |
|------------------------------------------------------------------------------|------------------------------|------------------------------------|---------------------|--------------|----------|
| Manage prope                                                                 | erties                       |                                    |                     | Dashboard S  | ign out  |
| It may take several hours for your pr                                        | operty to display here       | once you have cla                  | aimed it.           |              |          |
| Address                                                                      | Local authority<br>reference | Status                             | Appointed<br>Agents | i.           | Actions  |
| Level 21, City Tower 40, Basinghall Street,<br>London, EC2V 5DE              | 00000384171090               | Pending<br>Submission ID:<br>PL286 | None                | Appoint      | nt agent |
| Add property                                                                 |                              |                                    |                     |              |          |
| Get help with this page.                                                     |                              |                                    |                     |              |          |
|                                                                              |                              |                                    |                     | . <b>b</b> ± |          |
| Feedback Cookies Terms and condition<br>Built by the Valuation Office Agency | ns Privacy policy            |                                    |                     | 2.           | S.       |
| OGL All content is available under the O                                     | pen Government Licence x3.0  | , except where other               | rwise stated        | © Crown Co   | pyright  |

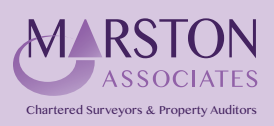

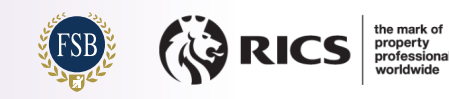

In the "Agent Code" box, enter Marston Associates' unique Agent Code as shown below:

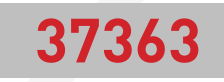

You'll be able to choose whether you want Marston Associates to represent you for a Check, a Challenge, or both; it is important that you select "both" in order for Marston Associates to act as per your original instructions.

This will allow Marston Associates to view your detailed property information and submit Checks and Challenges on your behalf. You'll receive messages from the VOA if Marston Associates submits a Check or Challenge.

| cite<br>2               | GOV.UK                                                                                                    | Check and challenge your business rates valuation                                                                  |         |
|-------------------------|----------------------------------------------------------------------------------------------------|----------------------------------------------------------------------------------------------------|---------|
| BET                     | This is a new service - your feedback                                                                          | will help us to improve it.                                                                                        |         |
| A                       | opoint an age                                                                                                  | Dashboard                                                                                                    | Signout |
| You'l<br>what           | need to enter the code of the ag<br>they can do on behalf of your bus                                          | ent you want to appoint and tell us<br>iness.                                                                      |         |
| <ul> <li>My</li> </ul>  | agent hasn't given me a code                                                                                   |                                                                                                    |         |
| Pleas<br>subn<br>back   | e be aware that you'll be respons<br>its to us about your property. You<br>dating of revised valuations if you | ible for any information your agent<br>s'll be liable for any penalty or the<br>r agent submits false information. |         |
| Age                     | nt code                                                                                                    |                                                                                                    |         |
| 373                     | 63                                                                                                    | ]                                                                                                    |         |
|                         | you want this agant to sub                                                                                     | mit shooks?                                                                                                    |         |
| • W                     | nat is a check?                                                                                                | Shirt checks:                                                                                                    |         |
|                         | Yes No                                                                                                    |                                                                                                    |         |
| ۲                       |                                                                                                    |                                                                                                    |         |
| Dog                     | you want this agent to sub                                                                                     | omit challenges?                                                                                                   |         |
| ► <u>W</u>              | nat is a challenge?                                                                                            |                                                                                                    |         |
| $\overline{\mathbf{O}}$ | Yes No                                                                                                    |                                                                                                    |         |
| Co                      | ntinue                                                                                                    |                                                                                                    |         |
| _                       |                                                                                                    |                                                                                                    |         |
| Get h                   | lowith this name                                                                                               |                                                                                                    |         |

Click on the "Continue" button.

#### Step 35

You will now receive confirmation that your request has been successful.

Click on the "Go to your dashboard" button to continue.

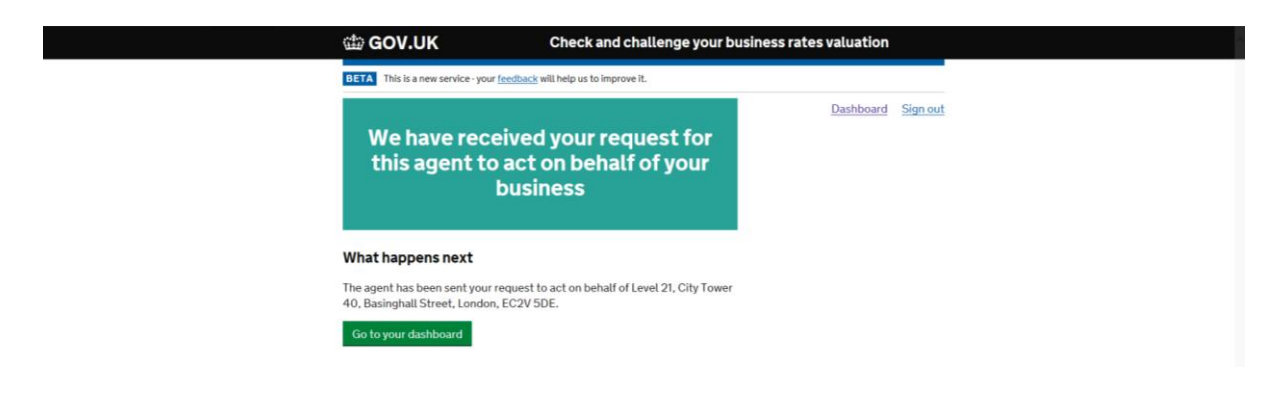

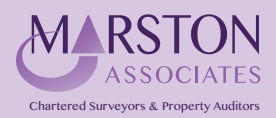

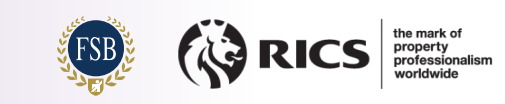

You will be returned to the "Dashboard home" page.

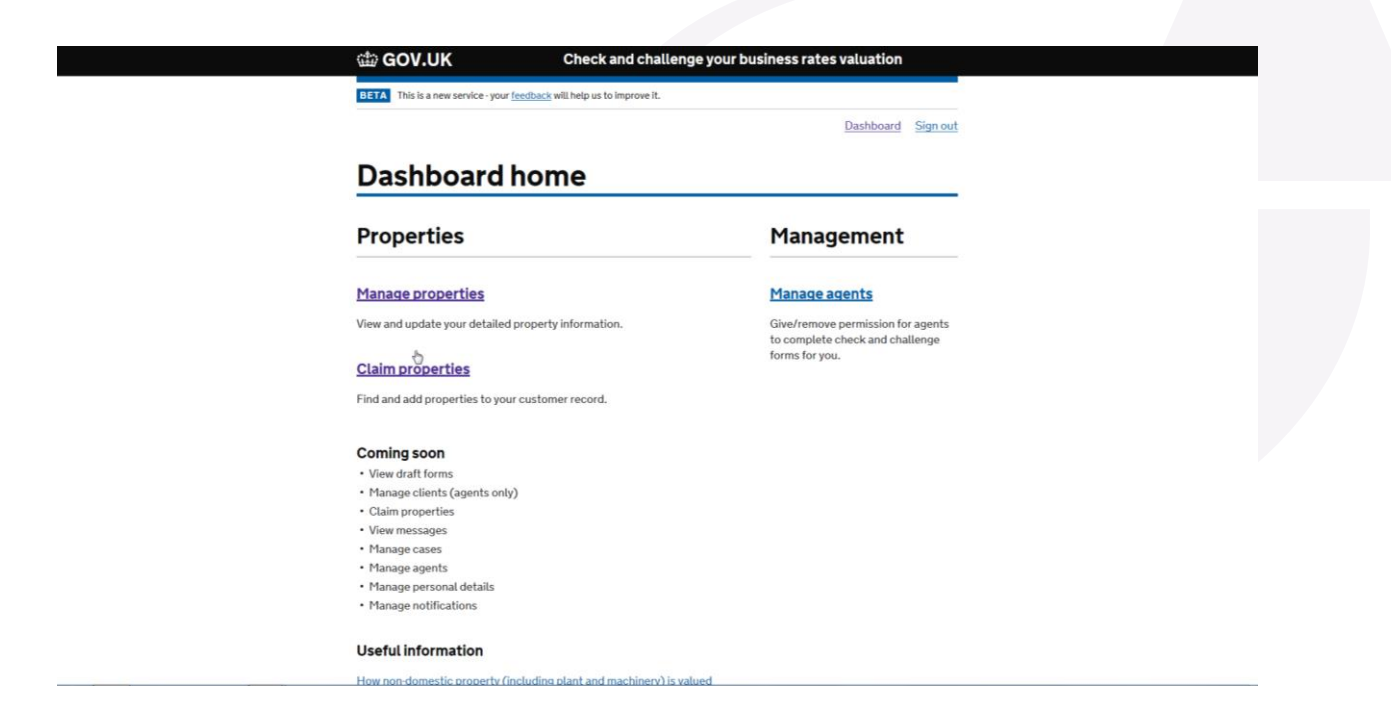

If you have claimed more than one property it will be necessary to complete Steps 32-34 for all properties until Marston Associates has been appointed as your Agent for all sites.

Once the Agent appointment has been completed for all sites you can select the "Sign Out" link at the top-right of the screen.

Congratulations, you have now completed the process of claiming your sites and appointing Marston Associates as your Agent.

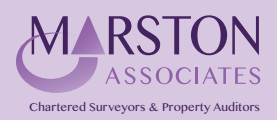

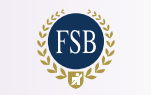

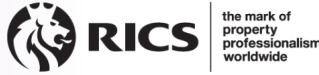

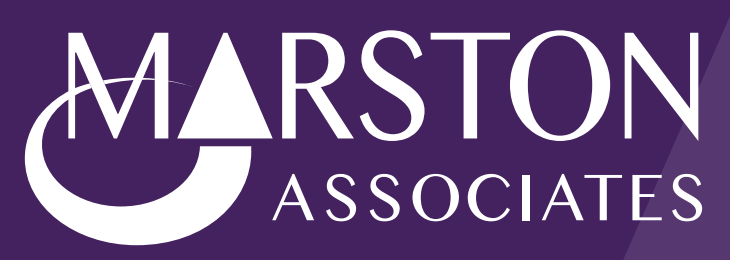

Chartered Surveyors & Property Auditors

Bishops Walk House 23 High Street Pinner HA5 5PJ

020 8429 5959 enq@marstonassoc.com